## 一、開啟會員地圖

由『會員專區』→『會員地圖』進入

(1)電腦版

## (2)手機版

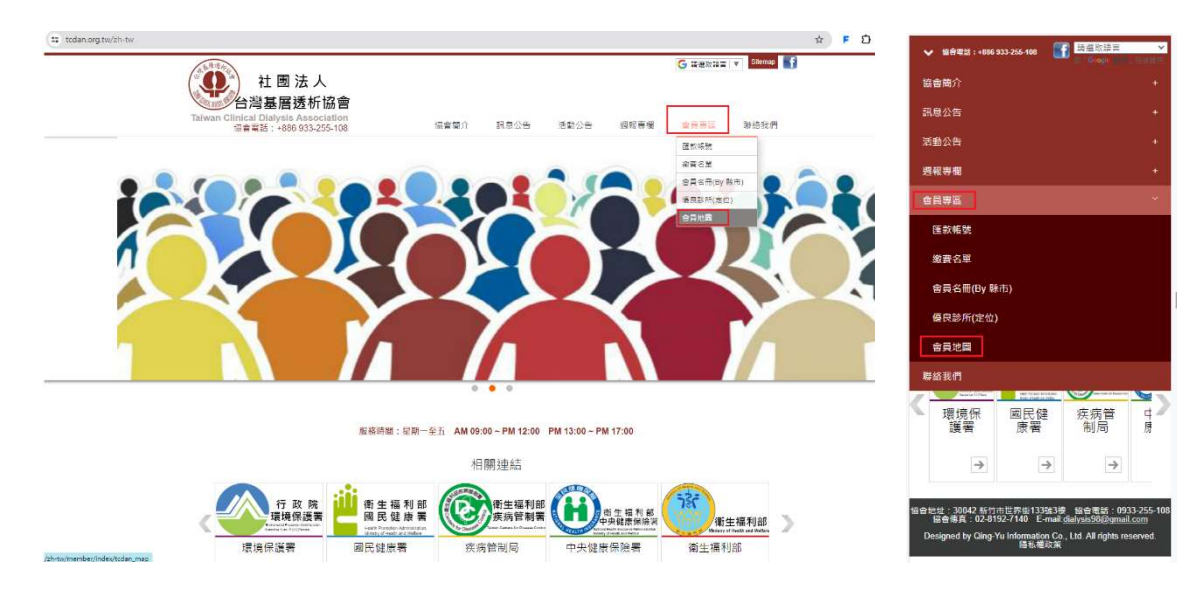

二、進入會員地圖(NDMC MAP)後,可進行相關查詢:(畫面會帶預設值-全部) (1)電腦版 (2)手機版

|              | 19 42 CD 1 19 16 1 19 1 |                        |                                                                           | 會員批圖                                                                 |
|--------------|-------------------------|------------------------|---------------------------------------------------------------------------|----------------------------------------------------------------------|
| : <u>*19</u> | ▶ 魏子: [ 前期/ 图 ]         | ≝≠                     | DAN_MAP 操作說明                                                              |                                                                      |
|              | _                       | 共 311 筆                |                                                                           | 行政區: 不拘 🗸 關鍵字: 請輸入關鍵字                                                |
| 院所名稱         | 電話                      | 地址 ⊘                   | WebSite                                                                   | 2544 ZCD 11 110 17 (5000)                                            |
| 杏原診所         | (02)22060223            | 新北市新莊區建安街113號建安街115號 🧿 | http://www.kidneyman.com.t                                                |                                                                      |
| 新庚診所         | (02)22073228            | 新北市新莊區民安西路370號 📀       | https://www.facebook.com/Si<br>nGengNewTaipeiCity                         | *311#                                                                |
| 文鼎診所         | (02)22085068            | 新北市新莊區民安路188巷8弄3號 🧿    | https://www.facebook.com/Si<br>nGengNewTaipeiCity                         | · 古原診所<br>地址:新北市新莊區建安街113號建安街115                                     |
| 逸守診所         | (02)22186333            | 新北市新店區民權路131號5樓 📀      | https://www.yclinic.com.tw/h/<br>DataDetail?key=3531053838<br>&cont=79861 | 號<br>電話:(02)22060223<br>Website: <u>http://www.kidneyman.com.tw/</u> |
| 逸安診所         | (02)22198333            | 新北市新店區民權路133號4換 📀      | http://www.yclinic.com.tw/h/<br>Data?key=3531053838&set=<br>10            | 중 新庚診所                                                               |
| 益康診所         | (02)22326216            | 新北市永和區中正路455號9樓 📀      | http://yikang.com.tw/                                                     | 地址:新北市新荘區民安西路370號                                                    |
| 間的科診所        | (02)22445222            | 新北市中和區中和路59號3樓 🥑       |                                                                           | 電話: (02)22073228<br>Website: <u>https://www.facebook.com/Sin</u>     |
| 醫內科診所        | (02)22558698            | 新北市板橋區文化路一段120號1樓 🥎    |                                                                           | engNewTaipeiCity                                                     |
| 廣泉診所         | (02)22740529            | 新北市土城區清水路114號6樓 🧿      |                                                                           | ☆ ● ☆ ● ◎ ◎ ⑥ ⑥                                                      |
| 志豪診所         | (02)22772079            | 新北市新驻區中港路275·277號 🔗    | https://chihhao.com.tw/inde                                               |                                                                      |

三、輸入條件後,點選【查詢】,即可看到結果。如果想重新輸入,可點選【重整】,將查詢條件清 空後重新輸入查詢條件。

| 行政區:「不 | ∑拘 ✔ 關鍵              | 字: 請輸入                  | 關鍵字                     |                      |              | 查詢           | 重整           | TCDAN_M/         | AP 操作說明          |
|--------|----------------------|-------------------------|-------------------------|----------------------|--------------|--------------|--------------|------------------|------------------|
| 1. 行政  | 改區:基隆市<br>南投縣<br>臺東縣 | 5、臺北市<br>系、雲林縣<br>系、澎湖縣 | 、新北市、<br>、嘉義縣、<br>、金門縣、 | 、桃園市<br>、嘉義市<br>、連江縣 | 、新竹縣<br>、臺南市 | 、新竹ī<br>、高雄ī | 市、苗栗<br>市、屛東 | ₹縣、臺中市<br>₹縣、宜蘭縣 | ī、彰化縣、<br>系、花蓮縣、 |

- 2. 關鍵字:可輸入任意字詞(例如診所或是醫師姓名)
- 四、查詢結果:

(1)電腦版

| , 201       |              |                        |                                                                                             |                                                                                   |
|-------------|--------------|------------------------|---------------------------------------------------------------------------------------------|-----------------------------------------------------------------------------------|
|             |              | 會員地圖                   |                                                                                             | 三 論前電話:+886 333-255-108 ■ 協會電話:-886 333-255-108                                   |
| 政區: 新北市 🗸 🕅 | ₿鍵字: 康       |                        | DAN_MAP 操作說明                                                                                | 行款面: 新北市 ♥ 整線字: 置<br>商詞 函数 TCDAN_MAP 操作說明<br>共7 筆                                 |
| 院所名稱        | 電話           | 地址 📀                   | WebSite                                                                                     | ☆                                                                                 |
| 益康診所        | (02)22326216 | 新北市永和區中正路455號9樓 📀      | http://yikang.com.tw/                                                                       | 電話: (02)22326216<br>Website: http://vikang.com.tw/                                |
| 康全診所        | (02)22878099 | 新北市三重區三和路4段111之32號9樓 📀 |                                                                                             |                                                                                   |
| 世康診所        | (02)26410051 | 新北市汐止區中興路86號3樓 📀       | http://www.luensen.tw/clinic<br>s/shikang/                                                  | ● 康全診所<br>地址:新北市三重區三和路4段111之32號9個<br>電話:(/3)2327290901/(brite):                   |
| 匯康內科診所      | (02)28082698 | 新北市淡水區中正東路2段121號2樓之2 📀 | https://www.facebook.com/H<br>uiKangHD                                                      | ■超 . (U2)22876099 Website .                                                       |
| 恩康診所        | (02)29103051 | 新北市新店區寶中路88號3樓 📀       | http://enkang.com.tw/news/                                                                  | 地址:新北市汐止區中興路86號3樓                                                                 |
| 晉康診所        | (02)29288315 | 新北市永和區中正路455號9樓之1 📀    | http://jinkang.com.tw/                                                                      | 電話: (02)26410051<br>Website: <u>http://www.luensen.tw/clinics/s</u><br>ikang/     |
| 富康診所        | (02)29886281 | 新北市三重區重新路4段53號 📀       | https://www.facebook.com/%<br>E5%AF%8C%E5%BA%B7%E<br>8%A8%BA%E6%89%80-1113<br>077895373438/ | <ul> <li> <b>医康內科診所</b><br/>地址:新北市淡水區中正爾錦2段121號2樓之             2      </li> </ul> |

(2) 手機版

(2)手機版

五、點選 ⊘ 圖示,可開啟 Google Map,提供導航功能(如下圖所示) (1)電腦版

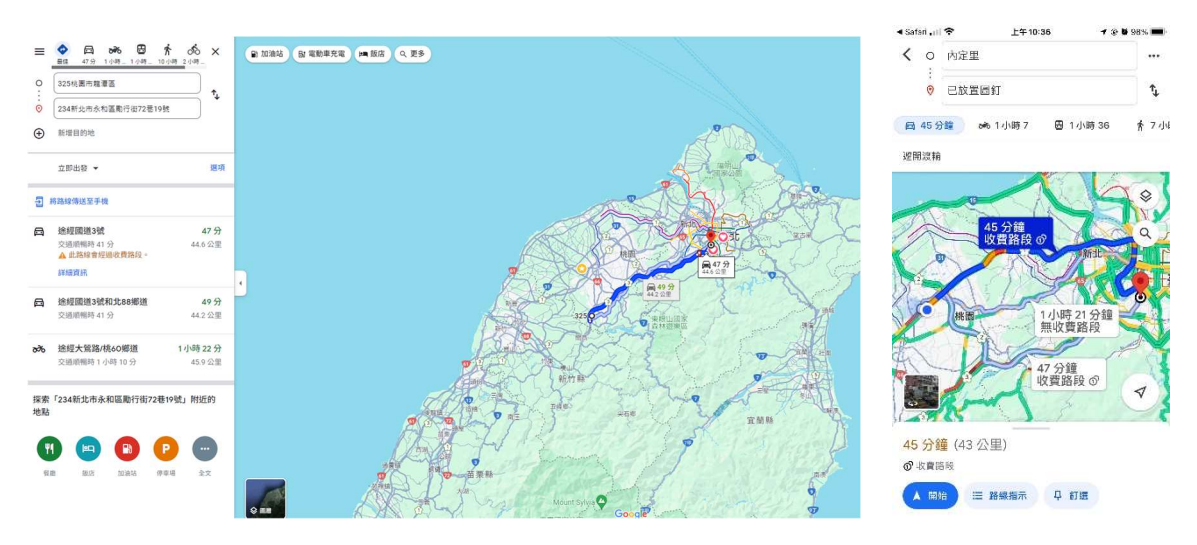

- 六、如需繼續查詢,可回到原網頁(會員地圖),如不知手機該如何操作,可參考下列說明:
  - 1. iPhone
    - (1) 在 iPhone X 或後續機型和 iPad 上切換 App
      - 從螢幕底部向上滑到中央停住,直到看到「App 切換器」。
      - 向左或向右滑動,尋找您要使用的 app(Chrome 〇 或是 Safari 🖌)。
      - 點一下該 app(Chrome 🔿 或是 Safari 🖌 )。
    - (2) iPhone 8 或之前機型,或是配備主畫面按鈕的 iPad
      - 按兩下主畫面按鈕,查看最近使用的 app。
      - 向左或向右滑動,尋找您要使用的 app(Chrome 🔿 或是 Safari /)。
      - 點一下該 app(Chrome ◯ 或是 Safari 💋 )。
    - (3) 操作參考網址: 在 iPhone、iPad 或 iPod touch 上切換 App

## 2. Android

- (1) 返回
  - 透過手勢操作系統:從螢幕左側或右側邊緣向另一側滑動即可返回。
  - 雙按鈕操作:輕觸「返回」按鈕**く**。
  - 三按鈕操作:輕觸「返回」按鈕<。
- (2) 前往主螢幕
  - 手勢操作:從螢幕底部向上滑動。
  - 雙按鈕操作:輕觸主螢幕按鈕●。
  - 三按鈕操作:輕觸主螢幕按鈕○。
- (3) 切換應用程式
  - 手勢操作:在螢幕最底部由左向右滑動。
  - 雙按鈕操作:在主螢幕按鈕 上向右滑動,即可在最近使用的 2 個 app 之間切換。
  - 三按鈕操作:輕觸「總覽」按鈕 □ 並向右滑動,直到畫面上顯示你要的 app,然後 輕觸該 app(Chrome ) <>
- (4) 操作參考網址: 操作你的 Android 手機